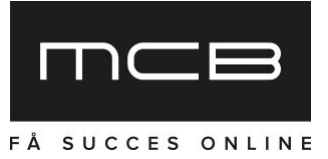

## SEND LÅST KURV TIL MAIL

## LØSNINGSBESKRIVELSE

Til formålet oprettes et nyt menupunkt i Masterpiece, under "Ansøgninger". Dermed fungerer systemet selvstændigt og er ikke integreret *direkte* ind i ansøgningsmodulet. Dette gøres simpelthen for at undgå for mange funktioner det samme sted.

Kurven oprettes i systemet med følgende data:

- CPR nr.
- E-mail på kursisten (angives kun hvis den skal sendes automatisk)
- Bemærkning til mailen (angives kun hvis det ønskes, og den skal sendes automatisk)
- Holdld på de hold der skal være i kurven (udvælges via en dialog)
- Bemærkning som ikke vises kursisten, men vises på ansøgningen når den er gennemført
- Udløbsdato for kurv (standard udløb aftaler vi)

Holdene udvælges via en dialog a la den der bruges til at udskifte hold på en ansøgning. Det vil være muligt at vælge hold som ikke normalt er tilbudt til salg på webshoppen, både hold som ikke har MCB\_VIS samt hold som har MCB\_EJTILMELD. Hvis selvstudie er en mulighed på et hold, vil det være muligt at tilføje holdet til kurven både som normalt og som selvstudie.

ldét der vælges et hold til kurven, gøres det muligt at fritage holdet fra betaling. Dette tages så i hævd på shoppen når checkout gennemføres.

Når kurven er oprettet, vil vejlederen i Masterpiece få et link som kan sendes til kursisten, samt der vil blive sendt en mail til kursisten hvis dette er valgt. I mailen er der tekster som kan ændres via faste tekster modulet, samt linket og bemærkningen, hvis der findes en. Som flettefelter til den primære faste tekst vil være udløbsdato og evt. andet i har behov for, fra kurven.

På det nye menupunkt findes også en listeside der indeholder alle de låste kurve der er oprettet. Listen viser CPR, email holdld, opretter, status, oprettelsesdato, udløbsdato og seneste reminderdato. Der kan sorteres på kolonnerne, dog ikke holdld. Over listen findes filtrering på de samme felter der er vist i listen i form af:

- Fritekstfilter til CPR, email, opretter og holdld
- Flueben til "Vis kun kurve der ikke er benyttede"
- Datointerval for oprettelse
- Datointerval for udløb
- Datointerval for seneste reminder

Når listesiden åbnes vil sorteringen som standard være nyeste øverst. Klikker man på en linje/et emne i listen får man vist al data der er om den, i en popup. I popup'en er linket også vist så man kan få fat i **VUC Hosting** Att: Sisse Jacobsen Vognmagergade 8 1120 København K

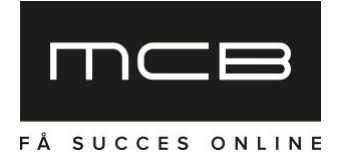

det igen. Hvis linket er benyttet af en kursist, vil der være et link til ansøgningen i dette vindue. I dette vindue er det muligt at slette linket, hvis ikke det allerede er benyttet til at gennemføre en ansøgning.

Fra listesiden er det muligt at lave en datoafgrænset CSV eksport, samt at slette links der endnu ikke er benyttet til at lave en ansøgning. Sletning foregår således at man først filtrerer sig frem til det der ønskes slettet, og derefter trykker på en knap "Slet alle viste links". Der slettes stadig ikke links med en tilknyttet ansøgning.

Fra listesiden er det muligt at markere de fremsøgte links, et af gangen, og, via en knap, sende en remindermail til modtagerne af de markede links. Mailen indeholder en tekst fra faste tekster. Funktionen vil ikke sende remindermails hvis man skulle komme til at markere et allerede anvendt link. Hver gang der sendes en reminder, opdateres seneste reminderdato for de pågældene links, således man fra listen kan filtrere på det eller blot bekræft om/hvornår der er sendt reminder.

Linket og kurven er låst til det angivne CPR nr. og indhold i form af hold, således at ansøgeren på vej igennem checkout ikke kan ændre CPR nr. eller tilføje/fjerne hold. Funktionen til at dele kurv via mail i checkout flowet deaktiveres når man arbejder med en låst kurv. "Til søgning" knappen i kurven fjernes når man arbejder med en låst kurv. Udover disse begrænsninger, fungerer checkout 100% som normalt.

Den kvitteringsmail der sendes til kursisten når det drejer sig om køb af en låst kurv vil have andre faste tekster til rådighed end den normale kvitteringsmail, således det ikke kommer til at lyde som om det blot er en ansøgning.

Når checkout er gennemført er ansøgningen automatisk godkendt og vil blive overført til Ludus som en del af afslutningen af checkout. Overførslen laves på samme måde som hvis den var foretaget i Masterpiece, inkl. dokumentation og tro & love erklæring. Hvis det ikke lykkes at overføre ansøgningen til Ludus (fx pga. overlappende tilmelding) vil dette ikke være synligt for kursisten. Tilmelding laves direkte, ikke til venteliste.

På ansøgningen i ansøgningsmodulet vises det tydeligt at dette er en "forhåndsgodkendt" ansøgning, samt information om hvem der har oprettet kurven, den specielle bemærkning samt dato for oprettelse af den originale kurv. Status på ansøgningen vil altid være godkendt medmindre der er sket en fejl under overførsel til Ludus, hvorefter status vil være "Ubehandlet" og fejlen kan ses i aktivitetsloggen på ansøgningen som normalt. Den specielle markering "forhåndsgodkendt" vil stadig være der således der kan handles korrekt og effektivt i disse tilfælde. På ansøgningslisten i Masterpiece laver vi et filter til forhåndsgodkendte ansøgninger.

Forsøger ansøgeren at tilføje indhold til den låste kurv via læg-i-kurv knapperne på siden, vil det ikke være muligt, og ansøgeren får vist en besked om dette som kan ændres via faste tekster.

Indlæses en anden kurv via et andet link, enten af den låste type, eller den allerede etablerede "åbne" type (send kurv til mail funktion i kurven), bliver kurvens indhold ryddet uden videre og erstattet af indholdet på linket.

Idet kursisten anvender linket til at indlæse den låste kurv på shoppen, valideres det at holdene stadig er aktive og kan tilmeldes, dog mindre agressivt end normalt, da det er muligt at tilmelde hold selvom de ikke er vist på shoppen normalt eller har deaktiveret tilmelding på shoppen. Hvis hold er **VUC Hosting** Att: Sisse Jacobsen Vognmagergade 8 1120 København K

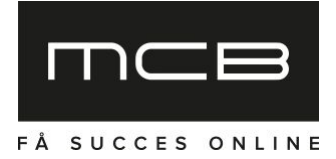

utilgængelige vil der vises en advarsel omkring det, som kan redigeres via faste tekster inkl. et link, og kurven vil ikke blive indlæst på shoppen.

Den automatiske sletning af ansøgninger der kører, vil også slette den tilknyttede "låste kurv".

Systemet kan ikke fungere på GS shops uden yderligere tilpasning.